## https://mail.google.com/mail/u/0/#inbox/164d6b6f2f2cb5c3

## Naam in zand – video les

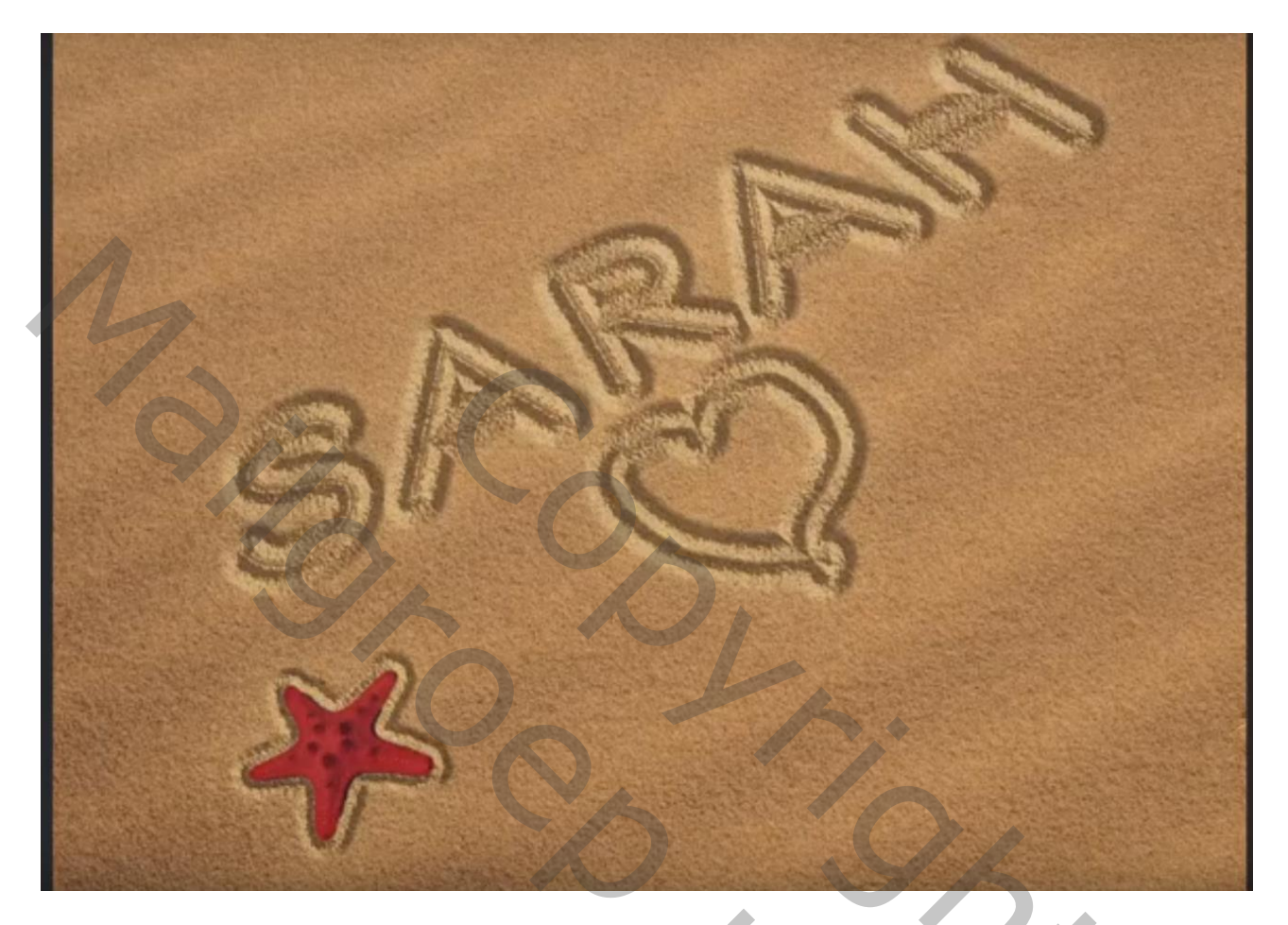

Nodig : zand ; lettertype; zeester

1) Open een zand afbeelding ; voeg je tekst toe ; gebruikt lettertype ETH; 300 pt Geef de tekst laag Laagstijl Lijn om de tekst zelfs fijner te maken : 6 px; binnen, dekking = 50%

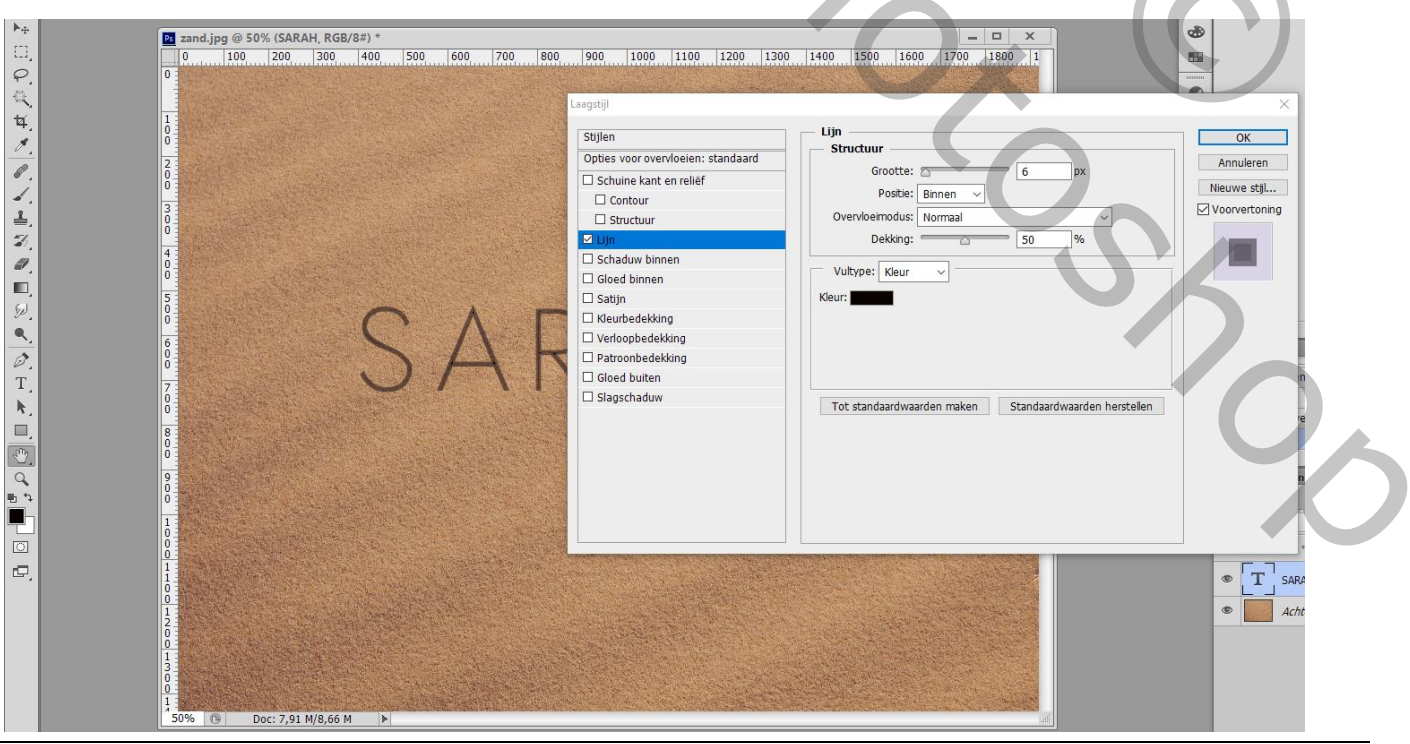

Tekst in zand - blz. 1

2) Tekstlaag omzetten in Slim Object; tekst wat roteren; schuintrekken  $\rightarrow$  Volg de zand lijnen

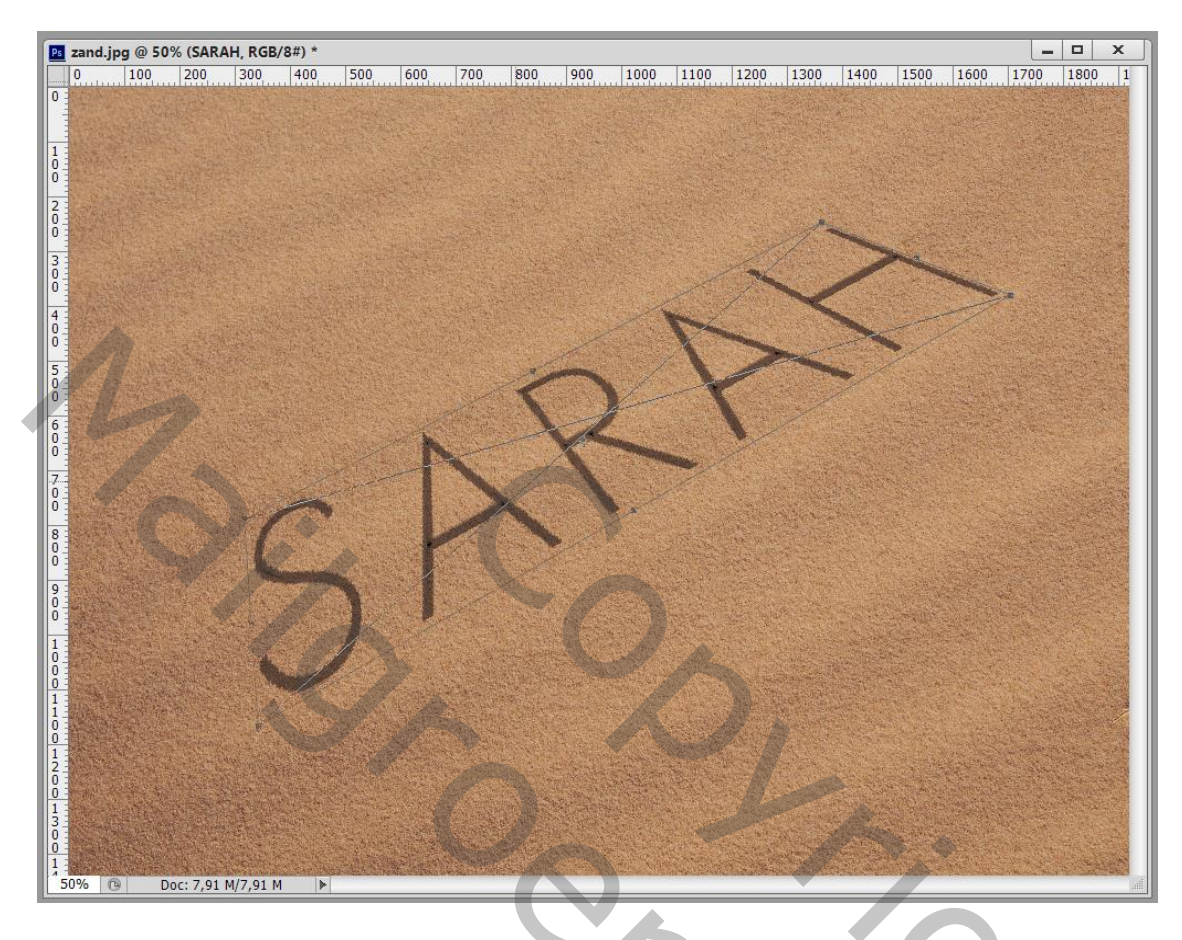

3) Geef Schuine kant en Reliëf : Stijl = buiten, Techniek = Gegraveerd hard; naar omlaag; 786% ; 23px; 0px; 36° ; 42° : glanscontour = Nis ; Bedekken, wit, 29% ; Vermenigvuldigen; zwart, 36%

|        |                                         |                                                                                                    |                |              |          |       |        |                        |            |                           |                         |            | 125       |         |      |           |            |  |
|--------|-----------------------------------------|----------------------------------------------------------------------------------------------------|----------------|--------------|----------|-------|--------|------------------------|------------|---------------------------|-------------------------|------------|-----------|---------|------|-----------|------------|--|
|        |                                         |                                                                                                    |                |              |          |       |        | -                      |            |                           |                         |            |           |         |      |           |            |  |
|        |                                         |                                                                                                    |                |              |          |       |        |                        |            |                           |                         |            |           |         |      |           |            |  |
|        |                                         |                                                                                                    |                |              |          |       |        |                        |            |                           |                         |            |           |         |      |           |            |  |
|        |                                         |                                                                                                    |                |              |          |       |        |                        |            |                           |                         |            |           |         |      |           |            |  |
|        |                                         | Laagstijl                                                                                                    |                |              |          |       |        |                        |            |                           |                         |            |           |         |      |           | ×          |  |
|        |                                         | Stijler                                                                                                    | 1              |              |          | - Tur | — Schu | iine <mark>ka</mark> n | t en relie | ēf ———                    |                         |            |           |         | - r  | OK        |            |  |
|        |                                         | Ontie                                                                                                    | s voor over    | vloeien: s   | tandaard |       | Sti    | uctuur                 |            |                           |                         |            |           |         | N 🕇  | Annulas   |            |  |
|        |                                         | ⊠ sch                                                                                                    | uine kant e    | en reliëf    |          |       |        |                        | Stijl: Sch | n <mark>uine k</mark> ant | t bu <mark>ite</mark> n | ~          |           |         | TI 🖉 | Annuler   | en         |  |
|        |                                         |                                                                                                    | Contour        |              |          |       |        | Tech                   | niek: Ge   | graveerd -                | - hard 💦                | -          |           |         |      | Nieuwe st | tjl        |  |
|        |                                         |                                                                                                    | Structuur      |              |          |       |        | Die                    | pte: 🥅     |                           | 78                      | 6          | %         |         |      | Voorverto | oning      |  |
|        |                                         | 🗆 Lijr                                                                                                    | i              |              |          |       |        | Rich                   | ting: 🔿 C  | mhoog                     | Omlaa                   | g          |           |         |      |           |            |  |
|        |                                         | Sch                                                                                                    | iaduw binn     | en           |          |       |        | Form                   | naat: 📩    |                           | 23                      | F          | x         |         |      |           |            |  |
|        |                                         | Glo                                                                                                    | ed binnen      |              |          |       | Za     | chter ma               | ken: 🖉     |                           | 0                       | F          | x         |         |      |           |            |  |
|        |                                         | □ Sat                                                                                                    | ijn            |              |          |       | Ed     | adunu                  | 00001286   |                           |                         |            |           |         |      |           |            |  |
|        |                                         | C Kle                                                                                                    | urbedekkin     | g            |          |       | - 30   | auuw                   |            | 20                        | ٦.                      |            |           |         |      |           |            |  |
|        |                                         | U Ver                                                                                                    | loopbedek      | king<br>king |          |       |        | н                      | Uek:       |                           | bale belich             | itina aebi | ruiken    |         |      |           |            |  |
|        |                                         |                                                                                                    | ed huiten      | King         |          |       |        | Hoo                    | gte:       | 42                        | •                       | icing goo  | Gircon    |         |      |           |            |  |
|        |                                         |                                                                                                    | aschaduw       |              |          |       |        | Slanscont              | our:       |                           | <br>Anti-aliasor        |            |           |         |      |           |            |  |
|        |                                         |                                                                                                    |                |              |          |       |        |                        |            |                           |                         |            |           |         |      |           |            |  |
|        |                                         |                                                                                                    |                |              |          |       | Mod    | us marke               | eren: Be   | dekken                    |                         | 1          | ~         |         |      |           |            |  |
|        | a second                                |                                                                                                    |                |              |          |       | 0.000  | Dek                    | king:      |                           | 29                      | 9          | %         |         |      |           |            |  |
| No. of |                                         |                                                                                                    |                |              |          |       | Sch    | aduwmo                 | dus: Ve    | rmenigvul                 | digen                   |            | ~         |         |      |           |            |  |
|        |                                         |                                                                                                    |                |              |          |       |        | Dek                    | king: 🥅    |                           | 36                      | 9          | %         |         |      |           |            |  |
| 10-14  | 1 4 1 1 4 1 4 1 4 1 4 1 4 1 4 1 4 1 4 1 |                                                                                                    |                |              |          |       | To     | t standaa              | ardwaarde  | n maken                   | Star                    | daardwa    | arden her | stellen |      |           |            |  |
| 120    |                                         |                                                                                                    |                |              |          |       |        |                        |            |                           |                         |            |           |         |      |           |            |  |
| No.    |                                         | A STREET, STREET, STRE | and the second |              |          |       |        |                        |            | A Cart                    | C. do Mo                |            |           | a track | 3.3  |           | CENTRA PAR |  |

Tekst in zand – blz. 2

## Zet daarna nog de laagvulling op 0%

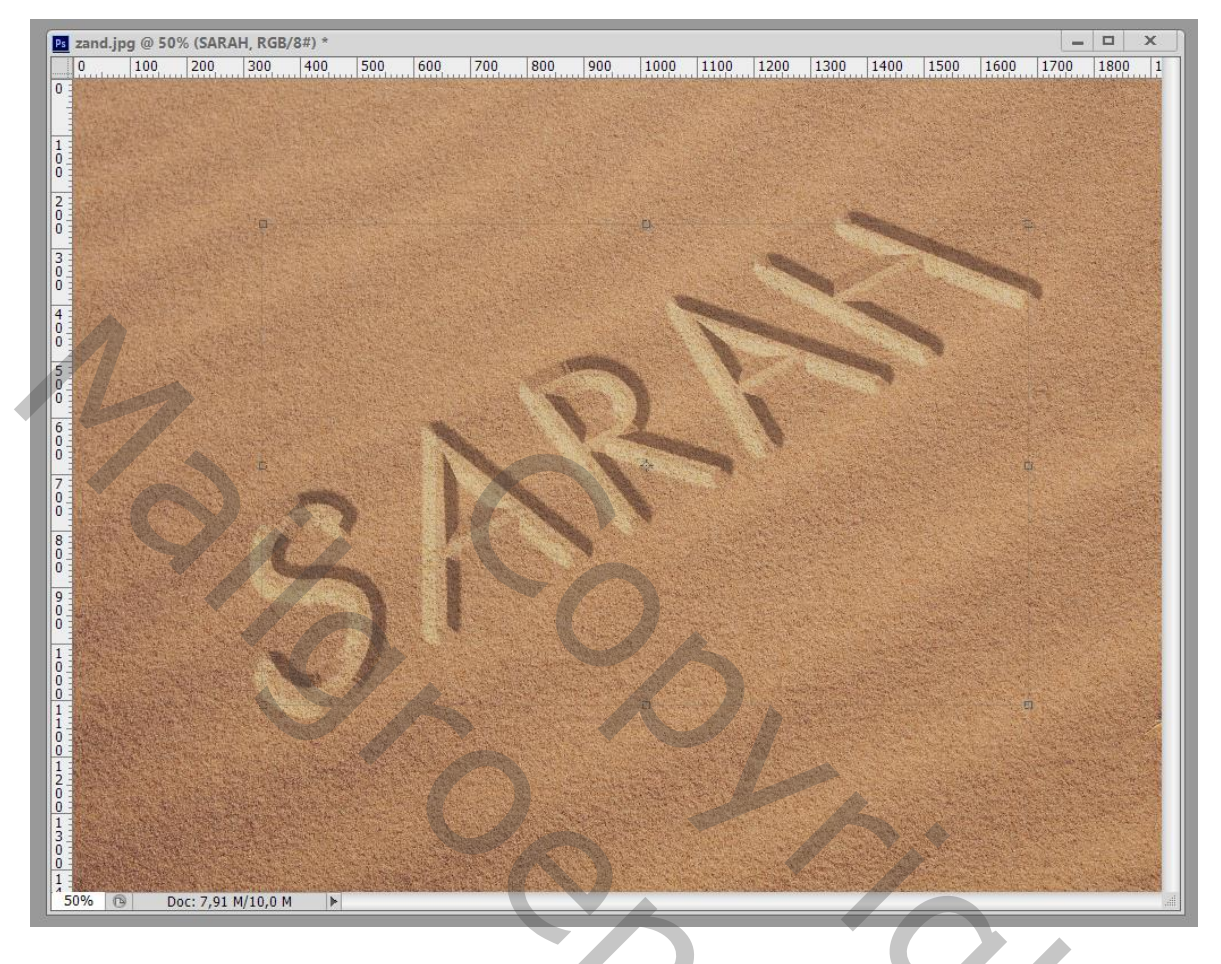

4) Open een nieuw document : 100 x 100 px; 72 ppi
Achtergrond laag vullen met zwart;
ga da naar Filter → Ruis → Ruis : 35,23% ; Uniform; Monochromatisch
Filter → Veragen → Gaussiaans vervagen : 0,5 px
Bewerken → Patroon Definiëren; noem het patroon 'schrijven in zand'

 namini in zand.ppd @ 50% (SARAH, RGB/8F)
 \_\_\_\_\_\_

 0
 100
 200
 200
 200
 200
 200
 1200
 1300
 1300
 1300
 1300
 1400
 1500
 1200
 1800
 1

 0
 0
 0
 0
 0
 0
 0
 0
 100
 1300
 1200
 1300
 1400
 1500
 1200
 1800
 1

 0
 0
 0
 0
 0
 0
 0
 0
 0
 0
 0
 0
 0
 0
 0
 0
 0
 0
 0
 0
 0
 0
 0
 0
 0
 0
 0
 0
 0
 0
 0
 0
 0
 0
 0
 0
 0
 0
 0
 0
 0
 0
 0
 0
 0
 0
 0
 0
 0
 0
 0
 0
 0
 0
 0
 0
 0
 0
 0
 0
 0
 0
 <t

Tekst in zand - blz. 3

0

5) Geef de tekstlaag 'Structuur' onder Schuine kant en Reliëf met patroon het zojuist gecreëerde patroon Diepte = 55%

| 0       | 100        | 200   | 300        | 400        | 500       | 600    | 700 | 800       | 900       | 1000   | 1100    | 1200     | 1300                  | 1400           | 1500       | 1600      | 1700       | 1800 |     |
|---------|------------|-------|------------|------------|-----------|--------|-----|-----------|-----------|--------|---------|----------|-----------------------|----------------|------------|-----------|------------|------|-----|
|         | The second |       |            |            |           |        |     |           |           |        |         |          |                       | and the second |            | w 15 - 02 |            |      | 1   |
|         |            |       |            |            |           |        |     |           |           |        |         |          |                       |                |            |           |            |      |     |
| S.L.    |            |       |            |            |           |        |     |           |           |        |         |          |                       |                |            |           |            |      |     |
|         |            |       |            |            |           |        |     |           |           |        |         |          |                       |                |            |           |            |      |     |
|         |            |       |            |            |           |        |     |           |           |        |         |          |                       |                |            |           |            |      |     |
|         |            |       |            |            |           |        |     |           |           |        |         |          | - Contraction         | 1 States       | the second |           |            |      |     |
|         |            |       |            |            |           |        |     |           |           |        |         | -        | and the second second | NIST T         | Stores .   |           |            |      |     |
|         |            |       |            |            |           |        |     |           |           |        |         |          |                       | 30             |            |           | 5          |      | 100 |
|         |            |       |            |            |           |        |     |           |           |        |         |          |                       |                |            |           |            |      |     |
|         |            |       |            |            |           |        |     | -         |           |        |         | -        | Blan                  | Call State     | 19:0-      |           |            |      |     |
| 1       |            |       | Sec. 3     |            |           |        |     | S.C. A.S. | (april 1) |        |         | Sec.     |                       | Carl .         |            |           |            |      |     |
| Sk D    |            |       |            |            |           |        |     |           | -         | 1      |         | 10/21    |                       |                |            |           |            |      |     |
|         |            | Laa   | gstijl     |            |           |        |     |           |           |        |         |          |                       |                |            |           |            | ×    |     |
|         |            |       | Stiilen    |            |           |        |     | Struct    | uur —     |        |         |          |                       |                |            | -         | OK         |      |     |
| No.     |            |       | Opties vor | or overvlo | eien: aan | depast | - 1 | — Elem    | enten -   |        |         |          |                       |                |            |           | Annulas    |      |     |
|         | a series   | Stat. | Schuine    | e kant en  | reliëf    | 3-7    |     |           | Self-     |        |         |          |                       |                |            |           | Annuleren  |      |     |
|         |            |       | Cont       | our        |           |        |     | Patroon   |           | 1      | ] Her   | komst m  | agnetisch             |                |            |           | ieuwe stij |      |     |
| 100     |            |       | Struc      | tuur       |           |        |     | Schaa     |           |        | = 100   | 0/6      |                       |                |            | ⊠ v       | oorvercor  |      |     |
| 1.50    |            |       | Lijn       |            |           |        |     | Diepte    | . —       |        | +55     | %        |                       |                |            |           | TOUTFIELD  |      |     |
|         |            |       | Schadu     | w binnen   |           |        |     |           | Omk       | eren 🖸 | Koppele | n met la | ag                    |                |            |           |            |      |     |
|         |            |       | Satiin     | oinnen     |           |        | _   |           |           |        |         |          |                       |                |            |           |            |      |     |
|         |            |       | Kleurbe    | dekking    |           |        |     |           |           |        |         |          |                       |                |            |           |            |      |     |
| all of  |            | 1     | Verloop    | bedekkin   | g         |        |     |           |           |        |         |          |                       |                |            |           |            |      |     |
|         |            | 1     | Patroor    | bedekkir   | ıg        |        | 4   |           |           |        |         |          |                       |                |            |           |            |      |     |
|         |            |       | Gloed b    | buiten     |           |        |     |           |           |        |         |          |                       |                |            |           |            |      |     |
|         |            |       | _ slagscr  | aduw       |           | _      |     |           |           |        |         |          |                       |                |            |           |            |      |     |
| Lange I |            |       |            |            |           |        |     |           |           |        |         |          |                       |                |            |           |            |      |     |
|         |            | -     |            |            |           |        |     |           |           |        | -       |          |                       |                |            |           |            |      |     |
| 50%     | Do Do      | ic:   |            |            |           |        |     |           |           |        |         |          |                       |                |            |           |            |      |     |
|         |            |       |            |            |           |        |     |           |           |        |         |          |                       |                |            |           |            |      |     |
|         |            |       |            |            |           |        |     |           |           |        |         |          |                       |                |            |           |            |      |     |
|         |            |       |            |            |           |        |     |           |           |        |         |          |                       |                |            |           |            |      |     |

## 6) Vink ook 'Contour' aan onder Schuine kant en Reliëf : Ring, 50%

| 0       100       200       300       400       500       600       700       800       900       1000       1200       1300       1400       1500       1700       1800       1         0       100       200       300       400       500       600       700       800       900       1000       1200       1300       1400       1500       1700       1800       1         0       100       100       100       100       100       1200       1300       1400       1500       1700       1800       1         0       100       100       100       100       100       100       100       1500       1700       1800       1         0       100       100       100       100       100       100       100       100       100       100       100       100       100       100       100       100       100       100       100       100       100       100       100       100       100       100       100       100       100       100       100       100       100       100       100       100       100       100       100       100                                                                                                    |
|----------------------------------------------------------------------------------------------------|
| Image: Display of the line   Image: Display of the line   Image: Display |

Tekst in zand – blz. 4

|           | Lagstijl<br>Stijlen<br>Opties voor overvloeien: aangepast<br>Schuine kant en relief<br>Contour<br>Structuur<br>Lijn<br>Schaduw binnen<br>Gloed binnen<br>Satijn<br>Kleurbedekking<br>Patroonbedekking<br>Gloed buiten<br>Slagschaduw | Schaduw binnen         Structuur         Overvloeimodus:         Fel icht         Dekking:         9         Hoek:         120         Globale belchting gebr         Afstand:         8         Inperken:         0         Grootte:         147         px         Kwaliteit         Contour:         0         Nus:         0         Tot standaardwaarden maken         Standaardwaarden herst | uken            |                         |
|-----------|----------------------------------------------------------------------------------------------------|----------------------------------------------------------------------------------------------------|-----------------|-------------------------|
| Laagstijl | *Satijn': Vermenis                                                                                                    | gvuldigen, zwart, 9%; 39°; 7 px; 4                                                                                                    | 54px            | $\overline{\mathbf{O}}$ |
|           | Laagstijl<br>Stijlen                                                                                                    | Satijn                                                                                                    | OK<br>Annuleren |                         |

Tekst in zand – blz. 5

9) Laagstijl 'Slagschaduw' : Bedekken, wit, 20% ; -41° ; 2 ; 44 ; 60

| naam in zand.ps | a @ 30% (SAKAH, I                                                                                                    | (06/8#)                               | 1705 | 000                        | 0.00                                                                              | 14000                  | 144.00      | 11000                               | 11000                            | 14.405           | 11505  | Le cinc | -                                         | 14000 |
|-----------------|----------------------------------------------------------------------------------------------------|---------------------------------------|------|----------------------------|-----------------------------------------------------------------------------------|------------------------|-------------|-------------------------------------|----------------------------------|------------------|--------|---------|-------------------------------------------|-------|
|                 | 200 300 400                                                                                                    | 500 600                               | 700  | 800                        | 900                                                                               | 1000                   |             |                                     |                                  | 1400             |        | 1600    | 1700                                      | 1800  |
|                 | Laagstiji<br>Stijlen<br>Opties voor over<br>Schuine kant<br>Contour<br>Structuur<br>Lijn<br>Schaduw binn<br>Gloed binnen<br>Satijn      | vloeien: aangepast<br>en reliëf<br>en |      | Slagsch<br>Struct<br>Overv | aaduw –<br>tuur<br>loeimodus<br>Dekking<br>Hoek<br>Afstand<br>Spreiden<br>Grootte | Bedek                  | ken<br>41 ° | 20<br>Glob<br>2<br>44<br>60         | %<br>ale belich<br>px<br>%<br>px | → □<br>ting gebr | ruiken |         | OK<br>Annulerer<br>euwe stij<br>oorvertor | ×<br> |
| 50% 🕑 Doc       | <ul> <li>□ keanst development</li> <li>□ Verloopbedek</li> <li>□ Patroonbedek</li> <li>□ Gloed buiten</li> <li>☑ Slagschaduw</li> </ul> | s sing                                |      | Tot st                     | teit<br>Contour<br>Ruis<br>andaardwa                                              | :<br>✓ Laa<br>aarden n | neemt s     | -aliased<br>0<br>lagschad<br>Standa | %<br>uw uit<br>aardwaard         | len herst        | ellen  |         |                                           |       |

10) We werken met een Slim Object; open het en voeg er nog een hartje aan toe (fijn penseel gebruiken) op een nieuwe laag; Canvas groter maken; Dit bestand dan opslaan en sluiten

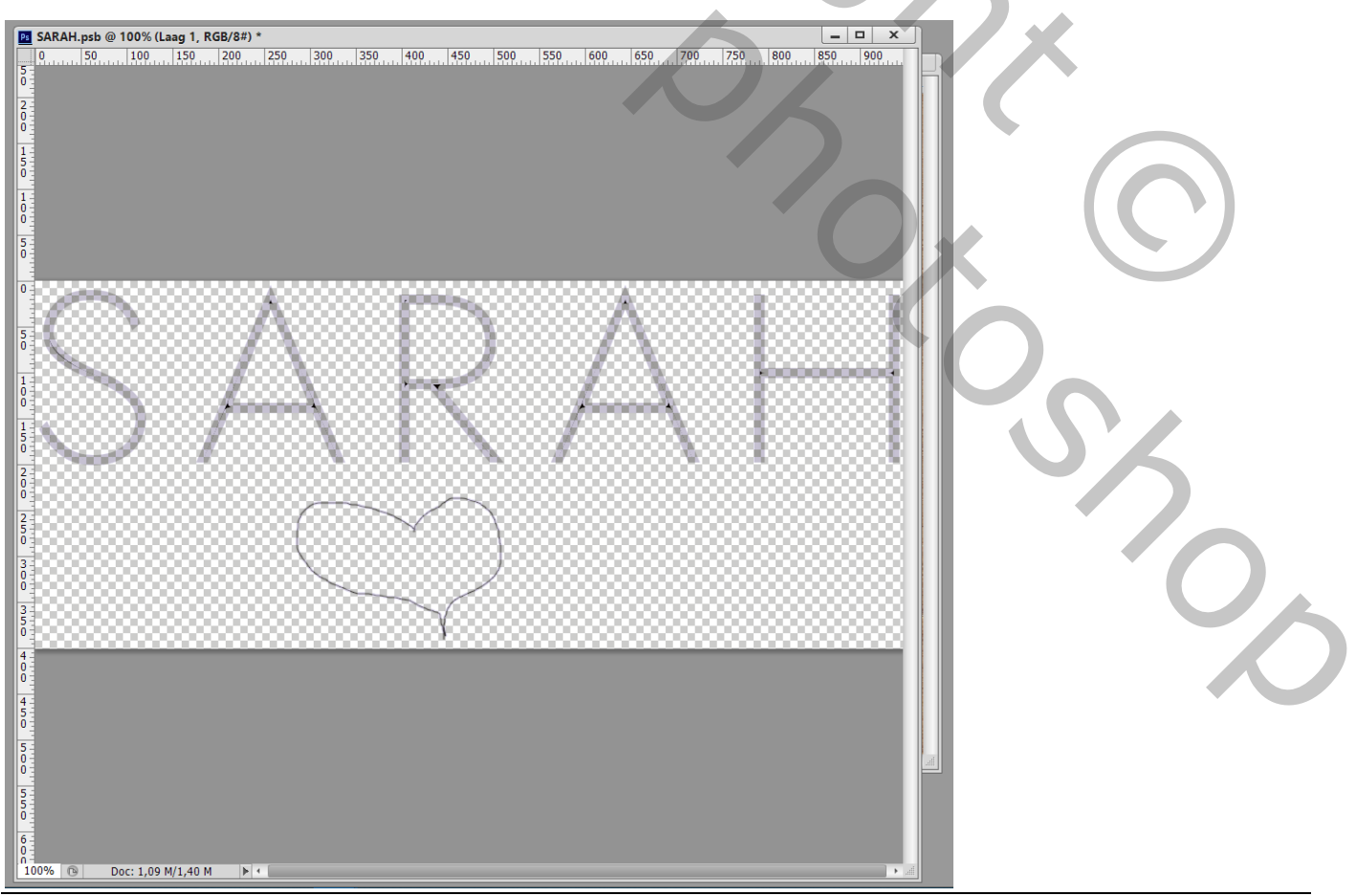

Tekst in zand - blz. 6

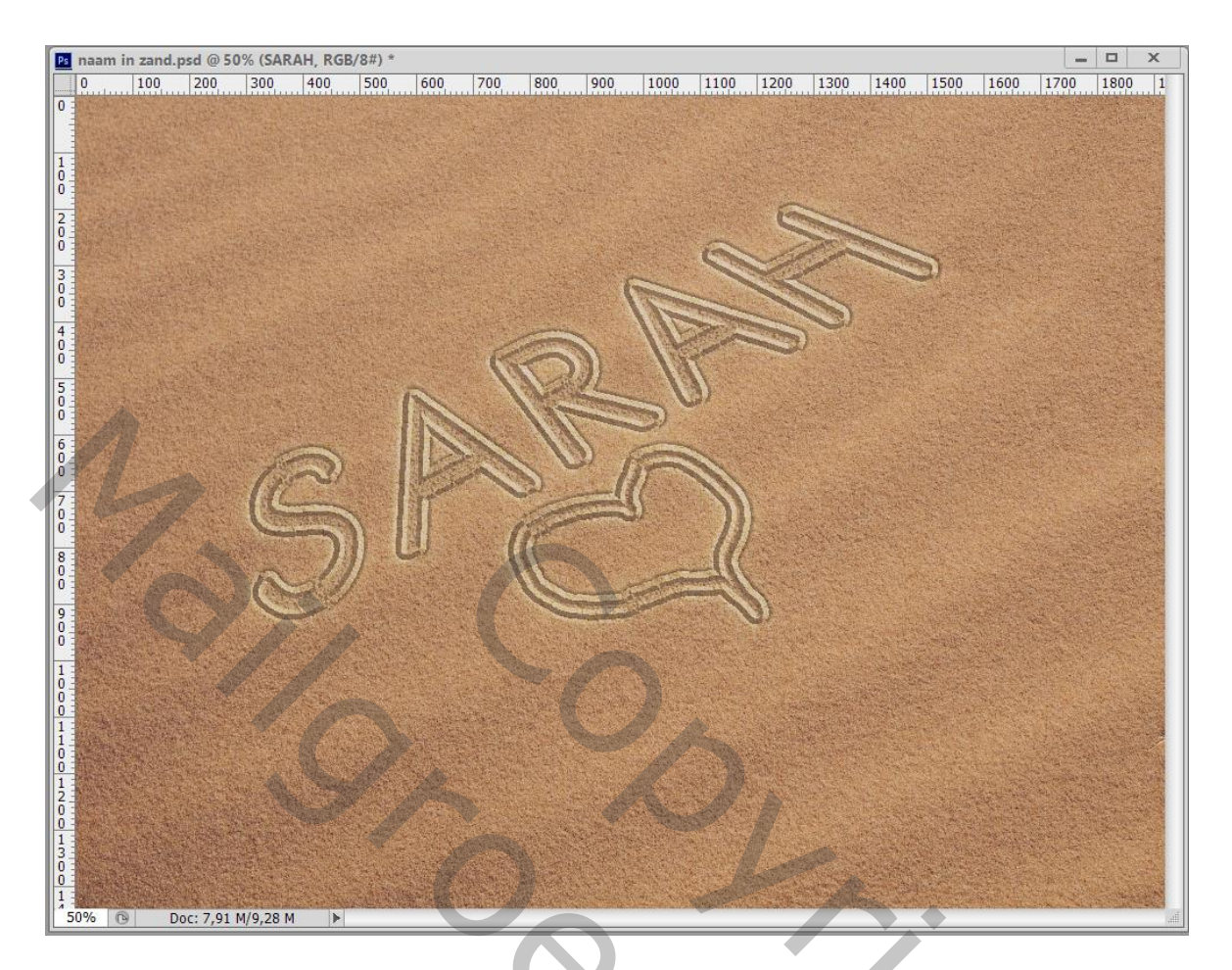

11) We voegen nog een "zeester" toe; kopieer en plak de laagstijlen van de tekstlaag op deze laagZet hier wel de laagvulling op bijvoorbeeld 59%Wijzig voor Schuine kant en Reliëf het formaat = 9 px en zachter maken = 6 px

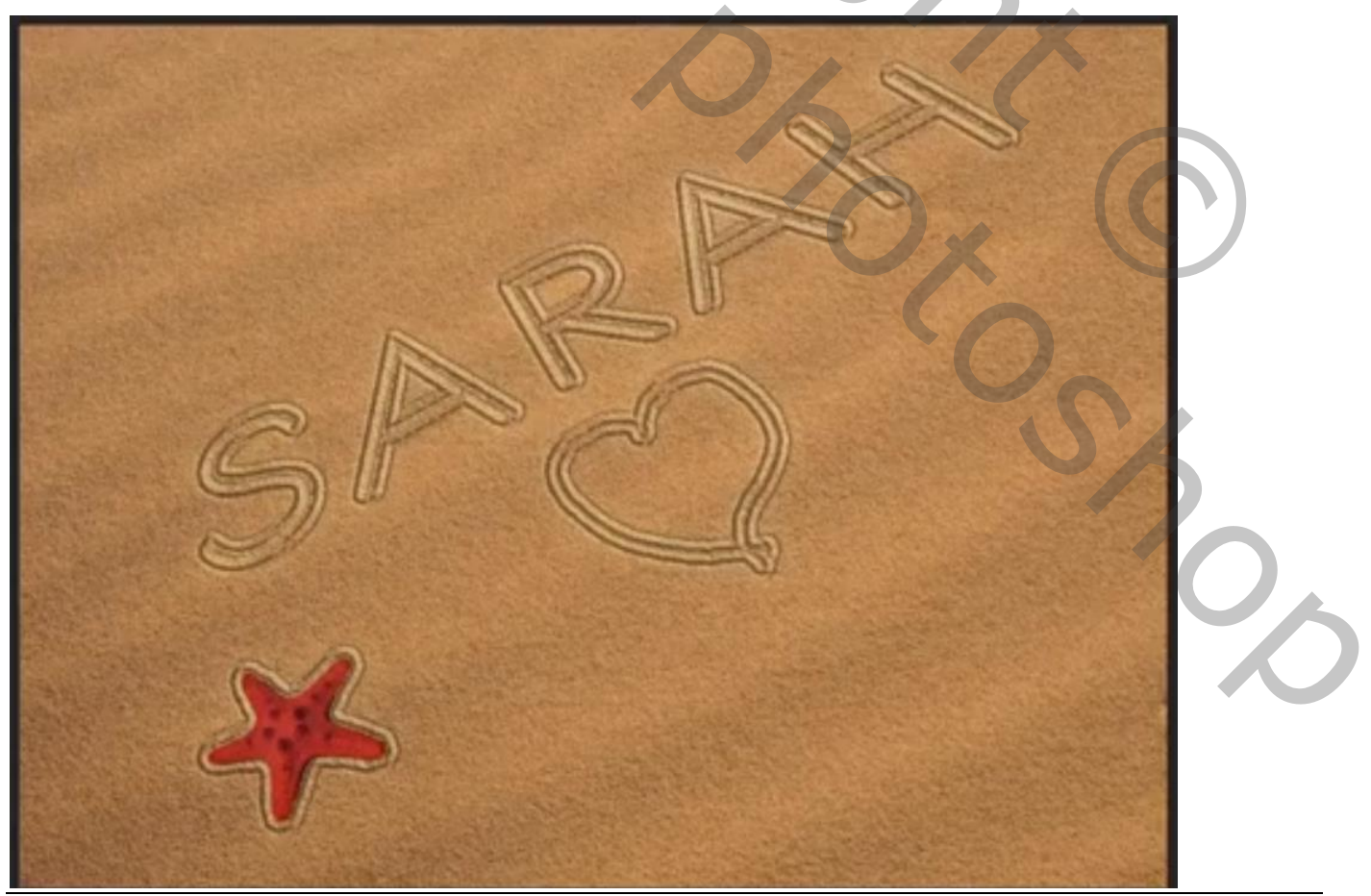

Tekst in zand - blz. 7

Vertaling T

12) Nog voor de tekst laag :
Rechtsklikken op de Laagstijlen → Effecten Schalen, waarde tussen 200 en 300
Hier gekozen voor 225
Doe hetzelfde voor de zeester (ik nam waarde170)

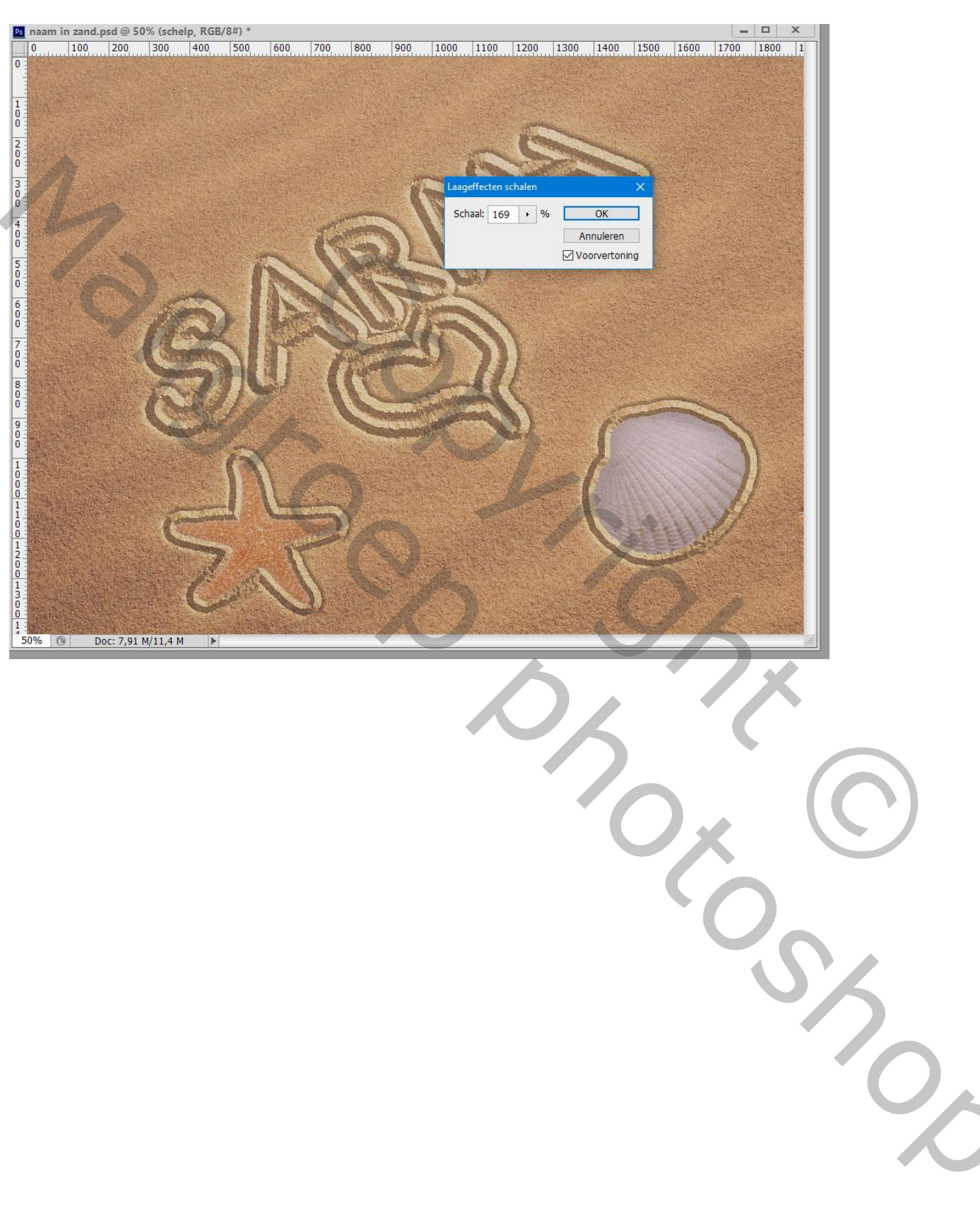